internet matters.org

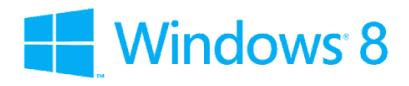

## Windows 8 Safety Controls & settings guide

Windows 8 Parental Controls allows you to restrict web content including viewing activity reports to see what sites your child has visited. Time limits, Windows Store and game restrictions, plus app restrictions.

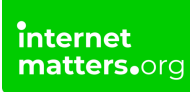

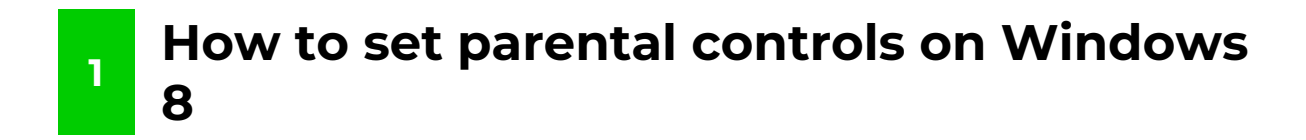

## To set parental controls on Windows 8:

**Step 1** – Take the mouse to bottom right corner to bring up the navigation panel

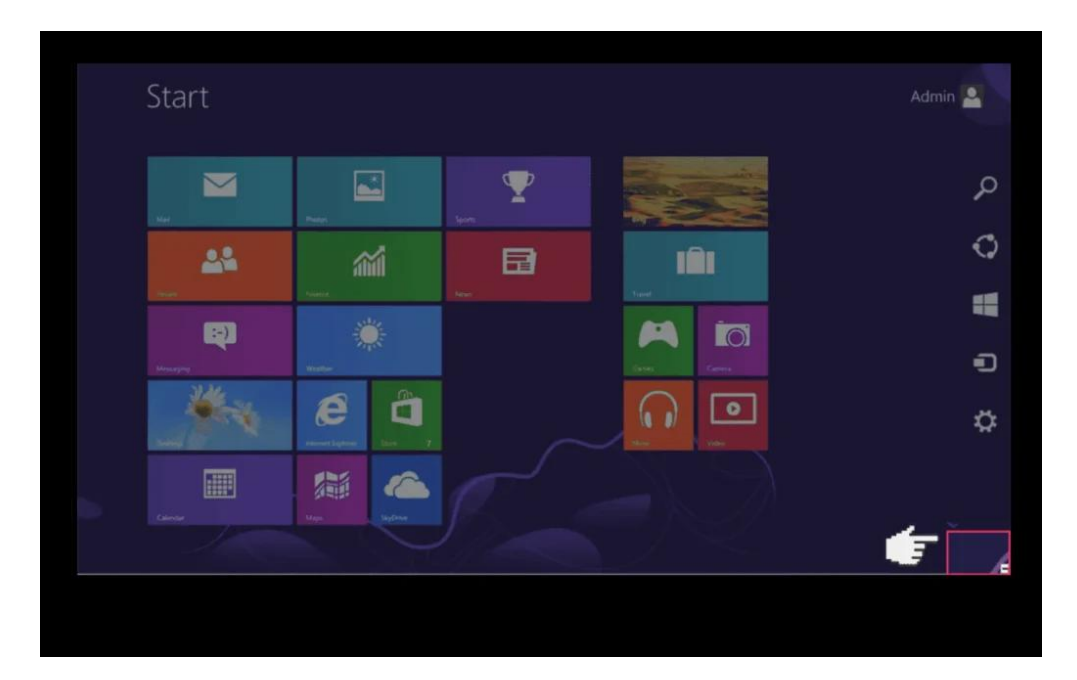

Step 2 – Click on 'Settings'

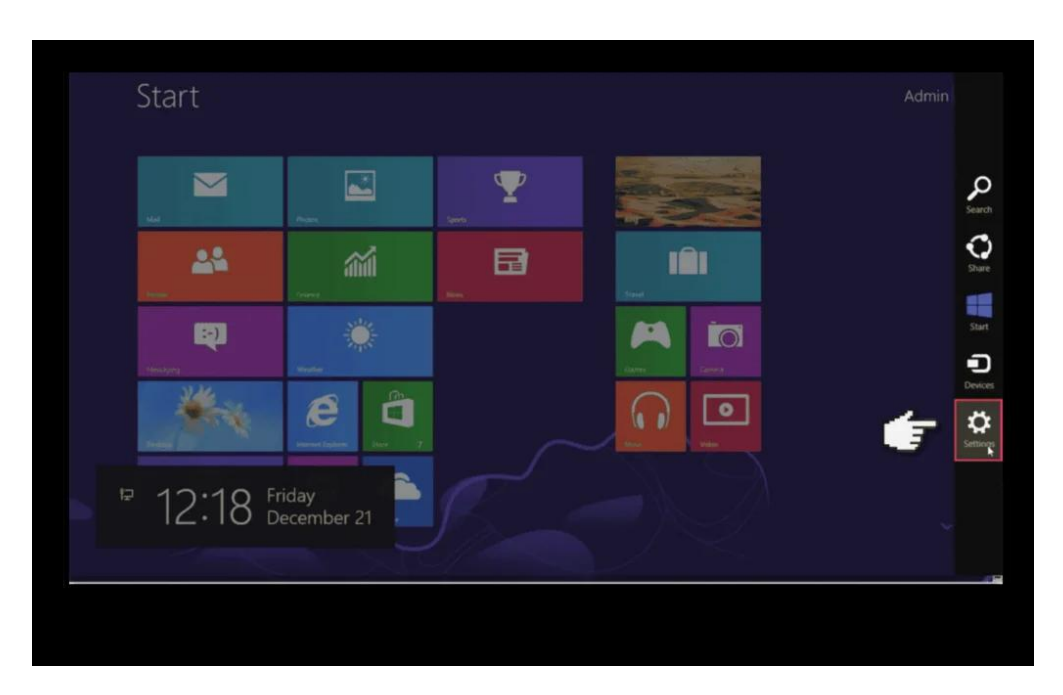

Step 3 – Then select 'Change PC settings'

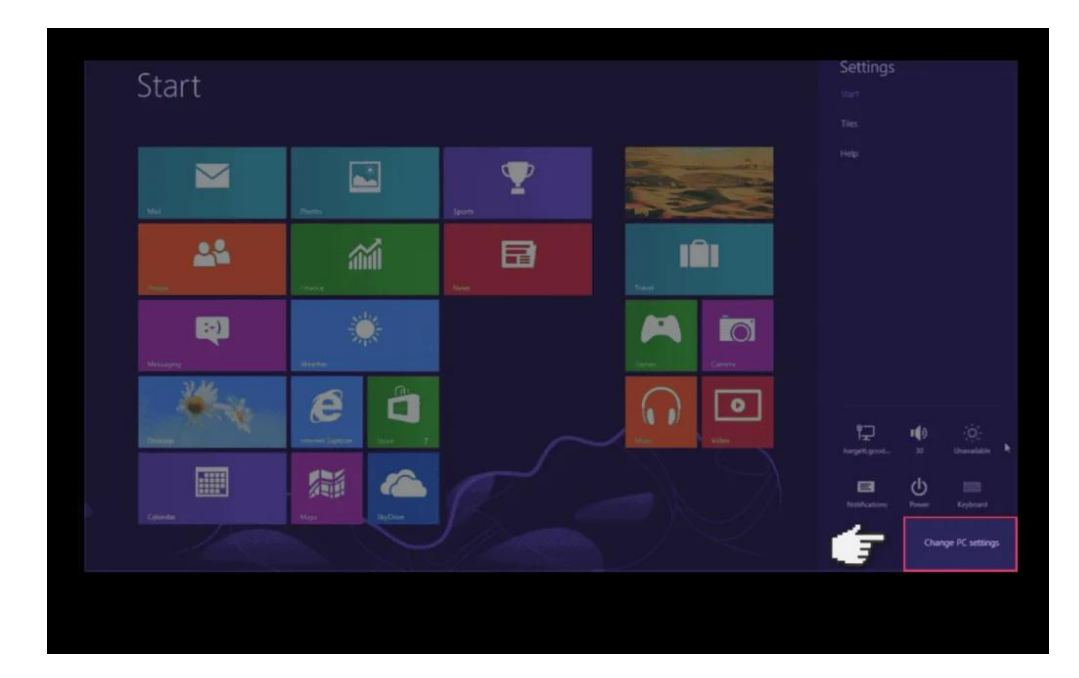

Step 4 – Select 'Users' and then 'Add user'.

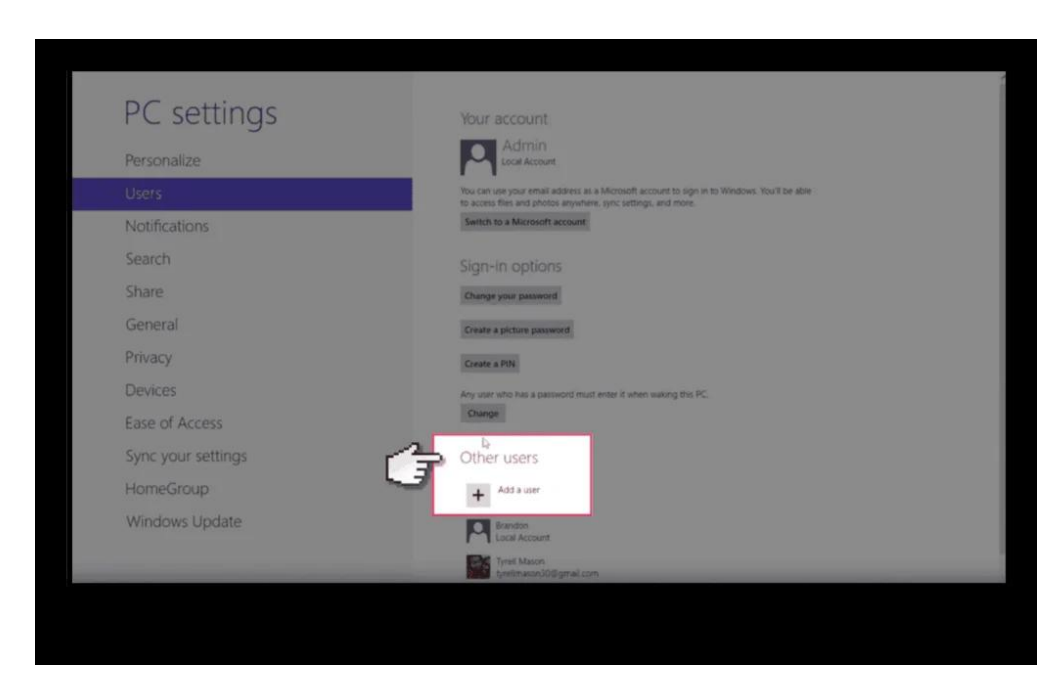

Step 5 – Insert Windows Email address.

| PC settings | Your account                                                                                                    |
|-------------|----------------------------------------------------------------------------------------------------|
| ¢           | Add a user<br>What email address would this person like to use to sign in to Windows? (If you know the email<br>address they use to sign in to Microsoft services, enter if here.)<br>Prevaluations<br>When you sign in to Windows State.<br>Developed apps from Windows State.<br>Some settings online content in Microsoft apps automatically.<br>Some settings online to make PCs look and feet the same-this includes settings like throwser<br>incertains and history. |
|             | Prinsicy statement<br>Sign up for a new erroral extensis<br>Sign in without a Microsoft account                                                                                                    |

Step 6 - Then tick the 'Childs Account' box.

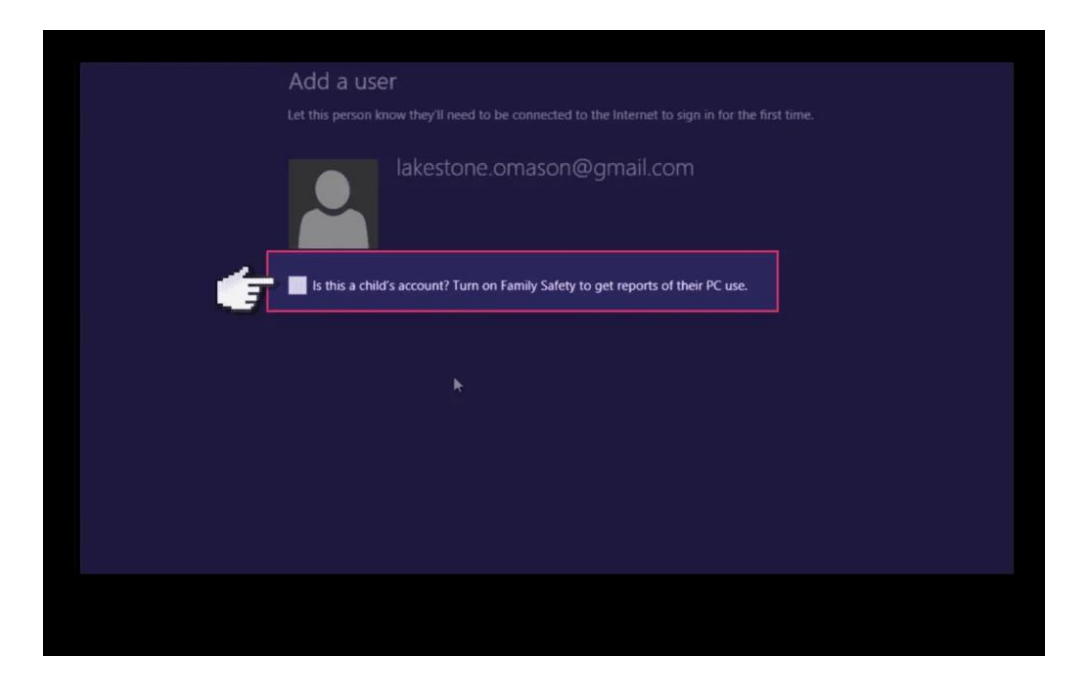

Step 7 - Switch to your child's account.

|   |             |        |                   | Admin 🕰                     |
|---|-------------|--------|-------------------|-----------------------------|
|   | Padar       | Sports |                   | Lock<br>Sign out<br>Brandon |
|   | France      | hee    | Internet internet | Lakestone.omason@igmail     |
|   | eramer.     |        |                   |                             |
| * | Erret Labor |        |                   |                             |

Step 8 - From the start screen, just type out control panel and press enter.

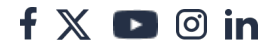

| Apps Results for "control panel" | 2 | earch               |    |
|----------------------------------|---|---------------------|----|
| Control Fanel                    |   | control pane        | ×Р |
|                                  |   |                     |    |
|                                  |   | C Settings          |    |
|                                  |   |                     |    |
|                                  |   | Music               |    |
|                                  |   | O Sing              |    |
|                                  |   | Finance             |    |
|                                  |   |                     |    |
|                                  |   | e Internet Explorer |    |
|                                  |   | Mai                 |    |
|                                  |   | Mars                |    |
|                                  |   | Rees                |    |
|                                  |   |                     |    |

Step 9 - Select 'User Accounts'.

| 👘 🤿 — 🕈 🐻 > Control Panel > A     | Il Control Panel Items +   | v G Search Control Panel          | 9 |
|-----------------------------------|----------------------------|-----------------------------------|---|
| Adjust your computer's settings   |                            | View by: Small icons *            |   |
| * Action Center                   | Administrative Tools       | Ra AutoPlay                       |   |
| Billocker Drive Encryption        | Color Management           | Credential Manager                |   |
| Date and Time                     | E Default Programs         | Device Manager                    |   |
| Devices and Printers              | Display                    | C Ease of Access Center           |   |
| 😸 Family Safety                   | E File History             | Flash Player (32-bit)             |   |
| Folder Options                    | MA Fonts                   | NormeGroup                        |   |
| A Indexing Options                | D Internet Options         | C Keyboard                        |   |
| 💱 Language                        | IIII Location Settings     | @ Mouse                           |   |
| 1 Network and Sharing Center      | De Notification Area (cons | Ferformance Information and Tools |   |
| Personalization                   | Phone and Modern           | Power Options                     |   |
| Programs and Features             | @ Recovery                 | @ Region                          |   |
| RemoteApp and Desktop Connections | 4 Sound                    | 🚯 Speech Recognition              |   |
| E Storage Spaces                  | Sync Center                | 19 System                         |   |
| Taskbar                           | Troubleshooting            | Bag Uner Accounts                 |   |
| Windows 7 File Recovery           | Mill Windows Defender      | Windows Firewall                  |   |
| Mindows To Ge                     | Windows Update             |                                   |   |

Step 10 - Select the new child's User account.

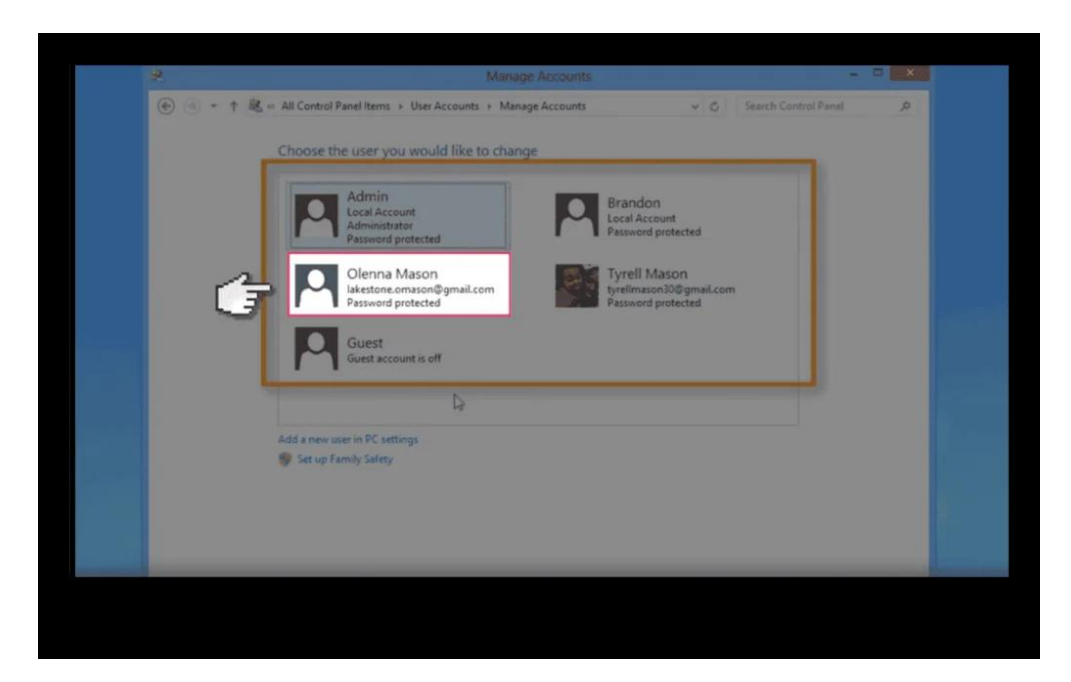

Step 11 - They select 'Set up Family Safety'.

| 8    |                                                                         |           |                                                                  | - =          | * |
|------|-------------------------------------------------------------------------|-----------|------------------------------------------------------------------|--------------|---|
| ···· | « User Accounts + Manage Accounts + Change a                            | n Account | V C Search Cont                                                  | trol Panel A |   |
|      | Make changes to Olenna Mason's accord                                   | unt       |                                                                  |              |   |
| Ĵ    | Change the account type<br>Delete the account<br>Manage another account |           | Olenna Mason<br>Iskestone.omason@gmail.com<br>Password protected |              |   |
|      |                                                                         |           |                                                                  |              |   |
|      |                                                                         |           |                                                                  |              |   |
|      |                                                                         |           |                                                                  |              |   |
|      |                                                                         |           |                                                                  |              |   |

**Step 12** - Change this account to administrator.

This will allow you to change settings on the account.

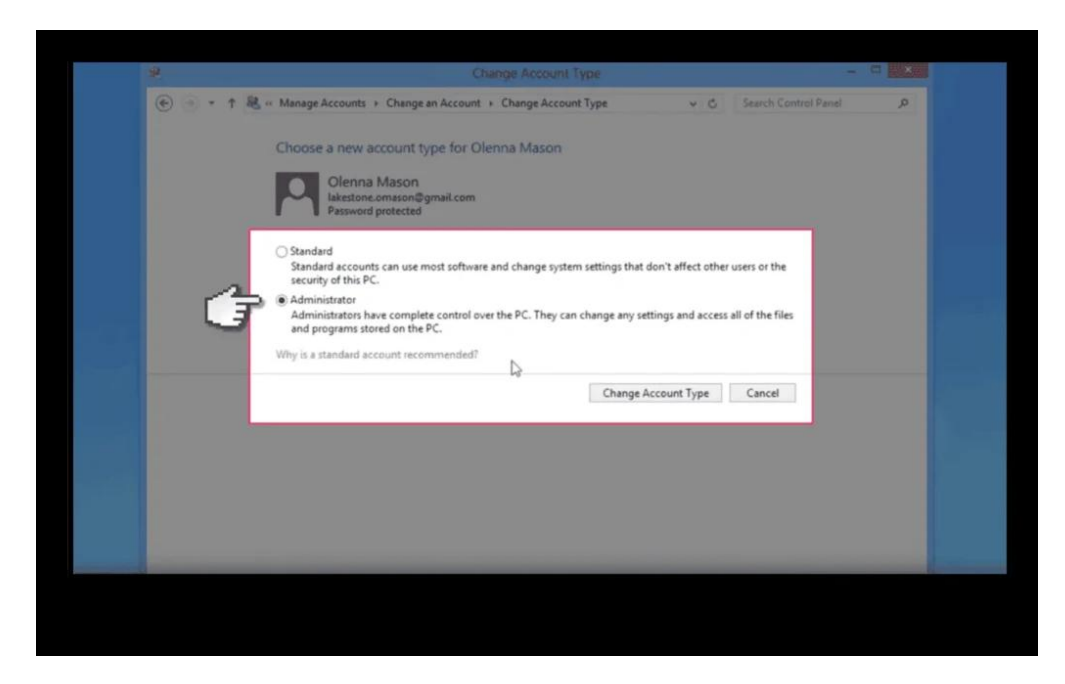

Step 13 - Now open up the child's user account.

|                    |                                                                                                    |                                            |                      | S  |
|--------------------|----------------------------------------------------------------------------------------------------|--------------------------------------------|----------------------|----|
| 🕑 🕘 = † 🍓 , Cor    | ntrol Panel + All Control Panel Items + Family Safety                                                                                                    | v C                                        | Search Control Panel | Q, |
| Control Panel Home | Choose a user and set up Family Safety                                                                                                    |                                            |                      | 0  |
| Rating Systems     | Use Family Safety to get reports of your kids' PC activities,<br>online, and set time limits, app restrictions, and more. You<br>settings on this PC, or on the Family Safety website. | choose what they see<br>a can manage these |                      |    |
|                    | Brandon<br>Standard user<br>Pessword protected                                                                                                    |                                            |                      |    |
|                    | Olenna Mason<br>PC administrator<br>Password protected                                                                                                    |                                            |                      |    |
|                    | Tyrell Mason<br>Standard user<br>Password protected                                                                                                    |                                            |                      |    |
|                    | Admin<br>PC administrator<br>Password protected                                                                                                    |                                            |                      |    |
|                    | If you want to apply Family Safety to someone who isn't in<br>user account for them to use.                                                                                            | n this list, <u>create a new</u>           |                      |    |
|                    |                                                                                                    |                                            | _                    | -  |

Step 14 - Now you have access to restrict web content.

This includes viewing activity reports to see what sites your child has visited. Time limits, Windows Store and game restrictions, plus app restrictions.

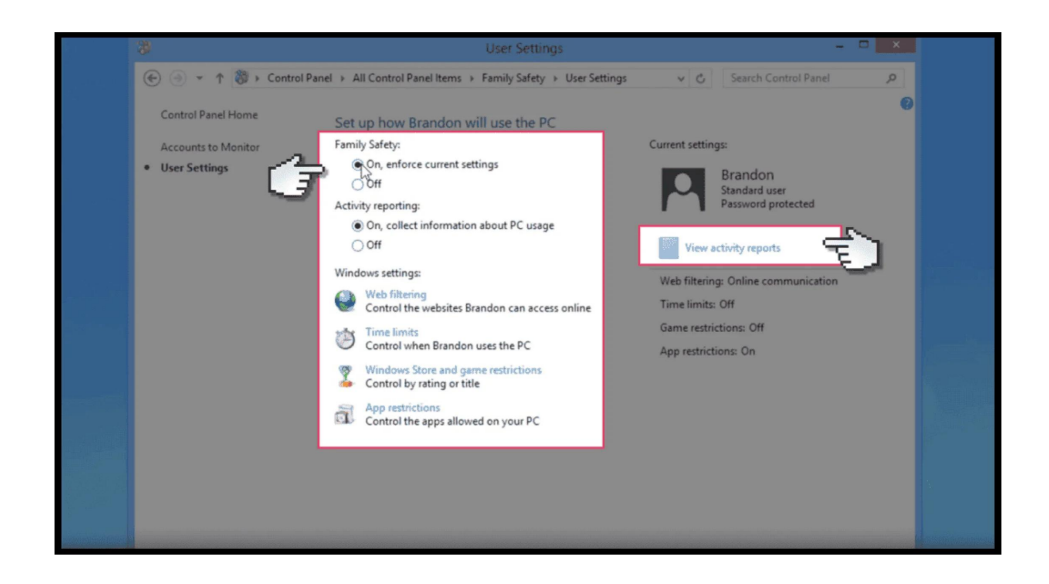